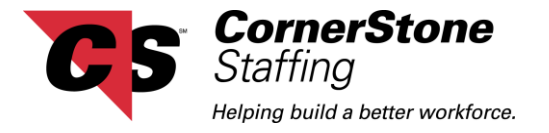

## **CornerStone Netlink Customer Portal - Timecard Approval**

The following document will give you an overview of how to approve timecards in CornerStone Netlink's Customer Portal. Below is a picture of the **Home** page. This is the first page you will see once you have logged into CornerStone Netlink. If you have timecards that are ready to be reviewed, the word *Review* will become a blue link.

| Company Lago<br>Staffing<br>Heining Build a serifier workfurce. | Home Orders Employees Invoices                                                     | Timecards R                               | eports Documents |  |
|-----------------------------------------------------------------|------------------------------------------------------------------------------------|-------------------------------------------|------------------|--|
| Your To Do List                                                 | Messages                                                                           |                                           |                  |  |
|                                                                 | Message                                                                            | From                                      | Received         |  |
| Timocardo                                                       | ALL CornerStone offices will be                                                    | Debra Hill                                | 11-14-2011       |  |
|                                                                 | Good Afternoon, Please let me know                                                 | Debra Hill                                | 02-23-2010       |  |
| - All<br>- Review (1)                                           | Welcome to the CornerStone Staffing                                                | Debra Hill                                | 02-23-2010       |  |
| Rejected<br>Past Due<br>Exceptions                              | Showing 1-3 of 3                                                                   | « Previous 1 Next »                       |                  |  |
| Orders                                                          | From Debra Hill on 11/14/2011<br>Al L CornerStone offices will be CLOSED Thursday. | Nov 24th & Friday. Nov 25th in observance |                  |  |

When the **A**II link is clicked, it will display a view similar to the one below. Click on the blue **Details** button to see a copy of the timecard in the lower portion of your screen. Click on the **Review** button to move to the next page where you can approve or reject the timecard.

| Honor (1)                                                                                                    | Rejected              | Past Du                    | e Exceptio                   | ons                   |                    |                      | All                |                          |                                                  | Q C Exact M      |
|----------------------------------------------------------------------------------------------------|-----------------------|----------------------------|------------------------------|-----------------------|--------------------|----------------------|--------------------|--------------------------|--------------------------------------------------|------------------|
| Add Missing Time                                                                                                    | cards 🗶 De            | lete Selected              | l Timecards                  |                       |                    |                      |                    |                          | Colum                                            | n Mode: 🔘 Weekly |
| May 28                                                                                                    | 8, 201                | 2 to Ji                    | une 3,                       | 2012                  | Fue Wee            | 4 Thu                |                    | Sup                      | 8                                                | otal Hours       |
| <b>ZZHill, H</b><br>Unlock XXX-XX Su                                                                                                    | larrison<br>bmitted   |                            | Reg 💌                        | 0.00                  | 0.00 0.0           | 0 0.00               | 8.00 0.00          | 0.00 <b>8.</b><br>\$0.00 | 00 Hours<br>0 Adjustments                        | Details Copy     |
| <ul> <li>✓ Hide Details</li> <li>✓ Example 1</li> <li>✓ Example 2</li> <li>✓ Example 2</li> <li>✓ Ex</li></ul> | arrison<br>y Operator | May 27, 20<br>zzAdministra | 12 to June 3<br>ation   PO#: | , 2012                |                    |                      |                    | <b>8.</b><br>\$0.        | 00 Total H<br>00 Total Adjus<br>Paycode<br>Reg 💌 | tments           |
|                                                                                                    | 5/28/2012<br>Monday   | 5/29/2012<br>Tuesday       | 5/30/2012<br>Wednesday       | 5/31/2012<br>Thursday | 6/1/2012<br>Friday | 6/2/2012<br>Saturday | 6/3/2012<br>Sunday | No Adjustme              | ents                                             |                  |
| Punch In                                                                                                    |                       |                            |                              |                       | 8:00 AM            |                      |                    |                          | \$0                                              | 00               |
| Lunch Break (min)                                                                                                    | 0                     | 0                          | 0                            | 0                     | 60                 | 0                    | 0                  | Notes:                   | +•                                               |                  |
|                                                                                                    |                       |                            |                              |                       | 5:00 PM            |                      |                    |                          |                                                  |                  |
| Punch Out                                                                                                    |                       |                            |                              |                       |                    |                      |                    |                          |                                                  |                  |

(continued)

| ns                                       | All                                              | Approve Rel                                                          | Q Exact Matches Onl<br>maining Rejer                                                           |
|------------------------------------------|--------------------------------------------------|----------------------------------------------------------------------|------------------------------------------------------------------------------------------------|
|                                          |                                                  | Approve Re                                                           | maining Reject                                                                                 |
| tle / Department                         | Week Ending On                                   | Hours / Adjustments                                                  |                                                                                                |
| inistration Department<br>Entry Operator | 6/3/2012                                         | 8.00 Reg<br>- Adjustments                                            | Approve Reject                                                                                 |
| E                                        | nistration Department<br>ntry Operator<br>No Mor | nistration Department<br>ntry Operator 6/3/2012<br>No More Timecards | nistration Department<br>ntry Operator 6/3/2012 8.00 Reg<br>- Adjustments<br>No More Timecards |

CornerStone Staffing Helping build a better workforce

If you would like a quick view of the timecard, click on the blue *Timecard* button at the beginning of the row. Verify that the time submitted by the employee is correct and select the approve or reject button. If you approve the timecard, you will see a screen similar this one.

| CS Staffing<br>Helping build a bet | Stone Company Logo<br>Branding Opportunity<br>ter workforce. | Home                                               | Orders                  | Employees | Invoices                | ()<br>Timecards | Reports                | Documents         |
|------------------------------------|--------------------------------------------------------------|----------------------------------------------------|-------------------------|-----------|-------------------------|-----------------|------------------------|-------------------|
| All Review                         | Rejected Past Due Ex                                         | ceptions                                           |                         | All       |                         |                 | ٩ 🗆 ٢                  | xact Matches Only |
|                                    |                                                              |                                                    |                         |           |                         | Approve Rem     | aining Reject Remainin |                   |
| Details                            | tails Employee Job Title / Depa                              |                                                    | nt Week Ending On Hours |           |                         | ments           |                        |                   |
| (i)<br>Timecard Order              | zzHill, Harrison                                             | zzAdministration Department<br>Data Entry Operator | 6/                      | 3/2012    | <b>8.00</b><br>- Adjust | Reg             | Approve                | d                 |
|                                    |                                                              | No M                                               | lore Timeca             | rds       |                         |                 |                        |                   |

If you reject the timecard, the following box will appear so that you can enter your reason for rejecting the timecard.

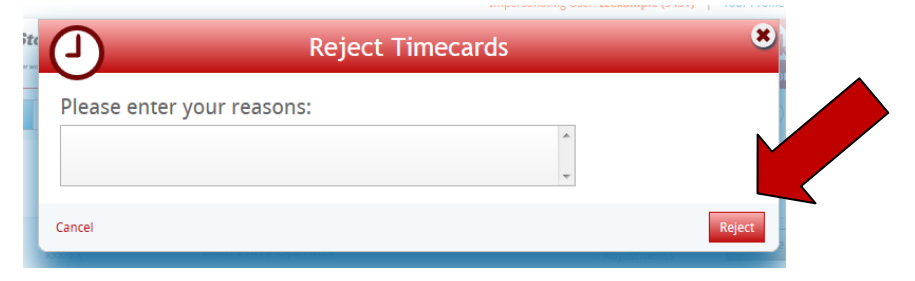

After you select the *Reject* button, the following screen will appear. The timecard will be sent back to the employee to make the necessary changes and they will resubmit the corrected timecard to you for your approval.

|                   | fing<br>build a better workforce. | Company Logo<br>Branding Opportunity | 1<br>He                                     | ome Ord       | ters Er  | nployees | Invoices                | ()<br>Timecards  | Reports                                | Documents         |
|-------------------|-----------------------------------|--------------------------------------|---------------------------------------------|---------------|----------|----------|-------------------------|------------------|----------------------------------------|-------------------|
| All Revie         | ew Rejected                       | (1) Past Due                         | Exceptions                                  |               |          | All      | •                       |                  | <b>Q</b> () E                          | xact Matches Only |
|                   |                                   |                                      |                                             |               |          |          |                         | Approve Rei      | maining Reje                           | ect Remainir      |
| Details           | Empl                              | oyee                                 | Job Title / Departmen                       | nt            | Week End | ding On  | Hours / Adjustr         | ments            |                                        |                   |
| ()<br>Timecard () | i zzH<br>order xxx-x              | ill, Harrison                        | zzAdministration Depa<br>Data Entry Operato | artment<br>Dr | 6/3/     | 2012     | <b>8.00</b><br>- Adjust | Reg<br>ments You | Rejecte<br>also worked or<br>this week | d<br>Saturday     |